## <u>貸出期限の延長方法について</u>

1. 図書館ホームページの蔵書検索を選択します。

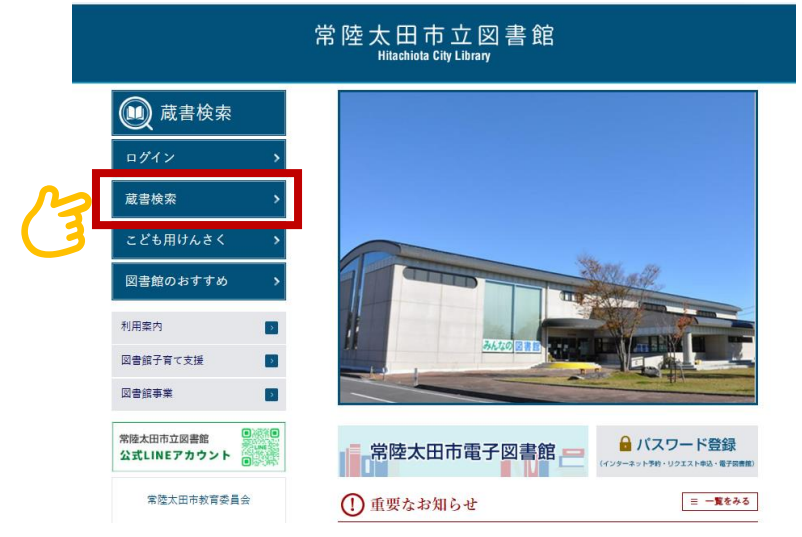

2. ▼利用照会から利用者ポータルを選択します。

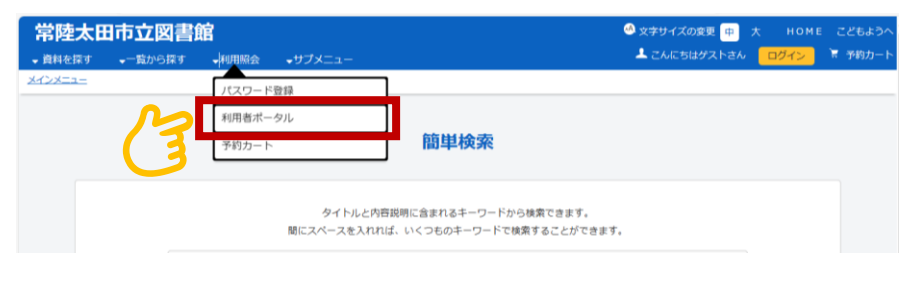

3. 利用者番号とパスワードを入力し、ログインするをクリックします。

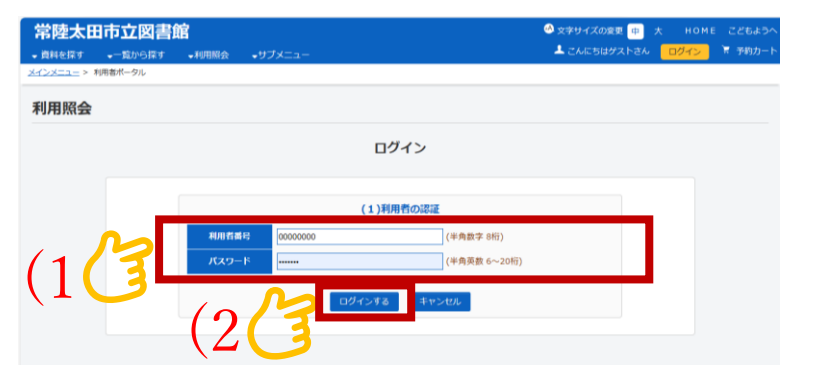

- 4. ログインしているユーザーの貸出状況を一覧表示します。
- ① 貸出中一覧を選択します。※ 貸出状況詳細ボタンからも同じ画面を表示します

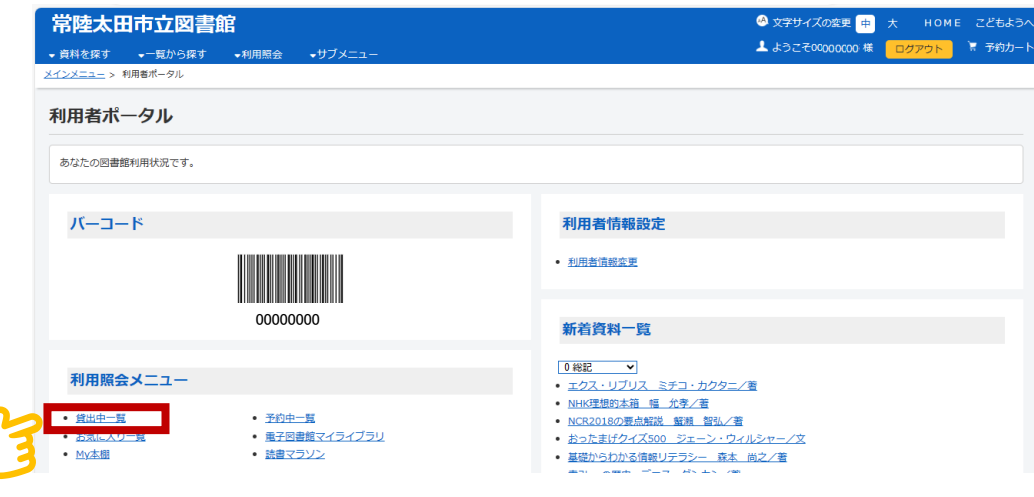

② 貸出中一覧から延長したい資料の貸出延長ボタンを選択します。

| 1880年一発のタイトルがリンクされていれば、詳細を見ることができます。<br>1/1ページ) ※延興ホタンがついている資料については1至のみ延興できます<br>該当件数4件 電子曲編文 - 0件 |    |            |            |       |                                  | 件            | 番号の□をチェ<br>することもでき | ック<br>ます | し、まとめて延; |
|----------------------------------------------------------------------------------------------------|----|------------|------------|-------|----------------------------------|--------------|--------------------|----------|----------|
|                                                                                                    |    |            |            | 全選    | R 全加強 まとめて延長する メニュー              | に戻る          | EDIQI              |          |          |
|                                                                                                    | 番号 | 貸出日        | 运却期限日      | 資出部   | タイトル                             | 植卵           | 注意                 | 貸出延長     |          |
| ⚠                                                                                                  | 1  | 2018/06/28 | 2018/07/12 | 市立図書館 | <u>小学校の秘密の通路</u><br>カメレオンのレオン    | 児童           | 返却期限日が過ぎています。      |          |          |
| ۸                                                                                                  | 2  | 2018/06/28 | 2018/07/12 | 市立図書館 | 回解いちばんやさしく丁寧に書いた業務マニ<br>ユアルの作成   | - <u>#</u> 9 | 返却期限日が過ぎています。      |          |          |
|                                                                                                    | 3  | 2018/08/23 | 2018/08/25 | 市立図書館 | <u>ぼっちな食卓</u><br>限界家族と「個」の風景     | 一般           | M                  | 貸出<br>延長 |          |
|                                                                                                    | 4  | 2018/08/28 | 2018/09/11 | 市立図書館 | 世の中を知る、考える、変えていく<br>高校生からの社会科学講義 | 一般           | 他の利用者が予約しています      |          |          |

## ③ 確認画面が表示されるので、延長するボタンを選択します。

| (3)確認       |      |  |
|-------------|------|--|
| 貸出延長を行いますか? |      |  |
|             | ቃተኮル |  |
| なごみのお茶。     |      |  |
|             |      |  |